# OPERATION MANUAL (R2) FOR AVM-USB2

2024/11/01 Watec Co., Ltd.

# **REVISION HISTORY**

| Revision | Date       | Changed                 |
|----------|------------|-------------------------|
| 1.0      | 2024.11.01 | 1 <sup>st</sup> Release |

# **CONTENTS**

| REVISION HISTORY 1              | _ |
|---------------------------------|---|
| INTRODUCTION                    | 3 |
| Including                       | } |
| Support camera                  | 3 |
| Equipment8                      | 3 |
| PC REQUIREMENTS                 | 3 |
| USB CABLE REQUIREMENT           | 3 |
| INSTALL                         | ŀ |
| UNINSTALL                       | ŀ |
| OPERATION PROCEDURE 4           | ŀ |
| DESCRIPTION OF THE APPLICATION5 | Ś |
| Connection Mode6                | ; |
| DISCONNECTED MODE6              | ; |
| CONNECTED MODE6                 | ; |
| Menu                            | 7 |
| File                            | 7 |
| Tool                            | 3 |
| Help                            | ) |
| Parameter Setting               | ) |
| AE                              | ) |
| BLC11                           | _ |
| SETUP12                         | 2 |
| BRIGHTNESS13                    | 3 |
| WB14                            | ŀ |
| ENHANCE                         | Ś |
| MIRROR                          | ; |
| COLOR/MONO17                    | 7 |
| GAMMA                           | 3 |
| ERROR MESSAGE                   | ) |
| Caution                         | ) |

## **INTRODUCTION**

#### Including

AVM-USB2 1pc

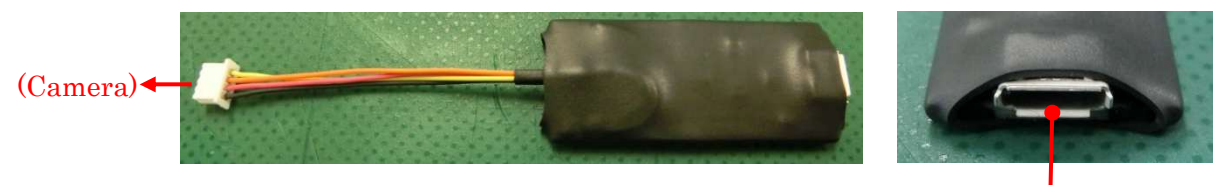

micro-B

Support camera

WAT-240E/FS model only (Serial No. : W176\*\*\*\*\*)

<u>\*WAT-240E/FS</u>, which serial number starts with W166\*\*\*\*\*, is not supported.

Equipment

PC REQUIREMENTS

OS : Windows 10, Windows 11 USB : USB standard 1.1, 2.0, 3.0

**USB CABLE REQUIREMENT** 

CABLE TYPE : A (PC side) - micro-B ([AVM-USB2] side) CABLE LENGTH : Less than 5m

#### **INSTALL**

Unzip AVM-USB2\_ControlSoftware\_(R2)\_E100.zip

- AVM-USB2\_ControlSoftware\_(R2)\_E100.exe ۲
- SLABHIDDevice.dll •
- SLABHIDtoSMBus.dll •
- ei\_agc\_max.csv •
- initial\_rom.csv
- shut\_agc\_max.csv
- initial\_N.txt
- initial\_P.txt •
- ···· WAT-240E/FS factory default file for NTSC
- ···· WAT-240E/FS factory default file for PAL

#### UNINSTALL

Delete unzipped files.

## **OPERATION PROCEDURE**

- 1. How to Connect the Camera
  - (1) Turn on the camera.
  - (2) Connect AVM-USB2 and the camera.
  - (3) Connect the PC and AVM-USB2.

2. How to Disconnect the Camera

- (1) Make sure the power supply to the camera is off.
- (2) Disconnect the camera from AVM-USB2.

# **DESCRIPTION OF THE APPLICATION**

| W AVM-USB2_ControlSoftware_(R   | 2)<br>Menu | ×               |                   |
|---------------------------------|------------|-----------------|-------------------|
| Connect to the board disconnect | ed         | Connection Mode | ]                 |
| AE BLC SETUP BRIGHT             | NESS WB    | ENHANCE MIRI    |                   |
| SHUT. Max. 1/100000 🗸           | SHUT.      | OFF             | Parameter setting |
| AGCMAX 42 🜩 dB                  | AGCMAX     | [42 🛟 dB        |                   |
| O SHUT. + MGC                   |            |                 |                   |
| SHUT. OFF                       |            |                 |                   |
|                                 |            |                 |                   |

## **Connection Mode**

## **DISCONNECTED MODE**

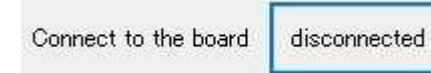

Not connected to the camera. The software starts up in this mode. It will not be reflected in the camera if you change the parameters. You can use to create a parameter file without a camera connection. When you press the [disconnected] button, and then move to [connected] mode.

#### CONNECTED MODE

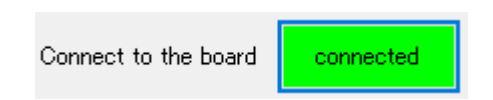

It connected to the camera.

It will be reflected in the camera if you change the parameters.

When you press the [connected] button, and then move to [disconnected] mode.

#### Menu

#### File

| load        |              |           |              |
|-------------|--------------|-----------|--------------|
| Save        | ard connecte | d         |              |
| Exit        | ETUP BRIGHT  | NESS WB   | ENHANCE MIRF |
| DEL+AGC     |              | O SHUT. + | AGC          |
| SHUT. Max.  | 1/100000 ~   | SHUT.     | OFF          |
| AGCMAX      | 42 🜲 dB      | AGCMAX    | 42 🗘 dB      |
| ) SHUT. + M | 1GC          |           |              |
| SHUT.       | OFF V        |           |              |
| MGG         | ■ ▲          |           |              |

#### Load

Load the parameter file.

In the case of the CONNECTED MODE, the parameter settings are sent to the camera and software window.

In the case of the DISCONNECTED MODE, the parameter settings are sent to the software window only.

#### Save

Save the parameters on the current software window to a file.

## Exit

Exit this software.

#### Tool

| File To | l loc   | Help                    |    | 101   |        |        |        |
|---------|---------|-------------------------|----|-------|--------|--------|--------|
|         | Init    | ialize EEPR             | MC | h     |        |        |        |
| onne    | All     | RO <mark>M</mark> write | 6  |       |        |        |        |
| AE      | All     | ROM read                |    | SS    | WB     | ENHANC | E MIRF |
| O EI ·  | + AGC   |                         |    | () SH | IUT. + | AGC    |        |
| SHUT.   | Max.    | 1/100000                | ~  | SHU   | T,     | OFF    | ~      |
| AGCM    | AX      | 42 🌻 d                  | B  | AGC   | МАХ    | 42 🗘   | dB     |
| () SHL  | JT. + M | GC                      |    |       |        |        |        |
| SHUT    | į       | OFF                     | ~  |       |        |        |        |
| MGC     |         | 0 \$                    | 1B |       |        |        |        |

#### Initialize EEPROM

Rewrite the parameters of the camera to the factory default settings.

#### All ROM write

Write the parameters on the current software window to the connected camera.

#### All ROM read

Read from the parameters on the connected camera to the current software window.

## Help

| Y AVM-USB2_ControlSoftware_(R<br>File Tool Help<br>Version | 2)              |               | ;    |
|------------------------------------------------------------|-----------------|---------------|------|
| AE BLC SETUP BRIGHT                                        | NESS WB         | ENHANCE       | MIRI |
| SHUT. Max. 1/100000 ↓<br>AGCMAX 42 🜻 dB                    | SHUT.<br>AGCMAX | OFF<br>42 💠 c | IB   |
| ◯ SHUT. + MGC                                              |                 |               |      |
| SHUT. OFF ↓<br>MGC 0 ♦ dB                                  |                 |               |      |

| W Version                     | × |
|-------------------------------|---|
| AVM-USB2_ControlSoftware_(R2) |   |
| Watec co., Ltd.               |   |
| Version : 1.0.0               |   |
| ОК                            |   |

## Version

Show the version of this software.

Parameter Setting

#### AE

Set the exposure mode.

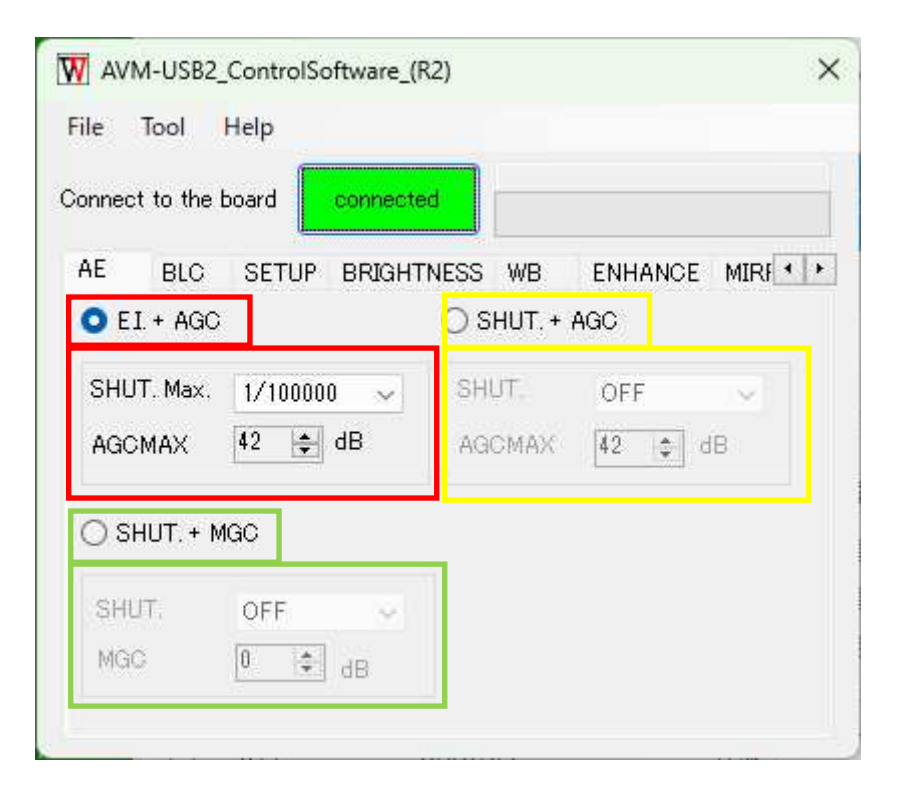

## E.I + AGC

Adjust the exposure with the electronic shutter and the automatic gain control. The maximum electronic shutter speed and the maximum gain can be selected.

#### SHUT + AGC

Adjust the exposure with fixed electronic shutter and the automatic gain control. The electronic shutter speed can be selected in OFF or FL. The range of the maximum gain can be selected.

## SHUT. + MGC

Fixed exposure mode.

The electronic shutter speed and the gain can be selected arbitrarily.

#### BLC

Select the backlight compensation mode.

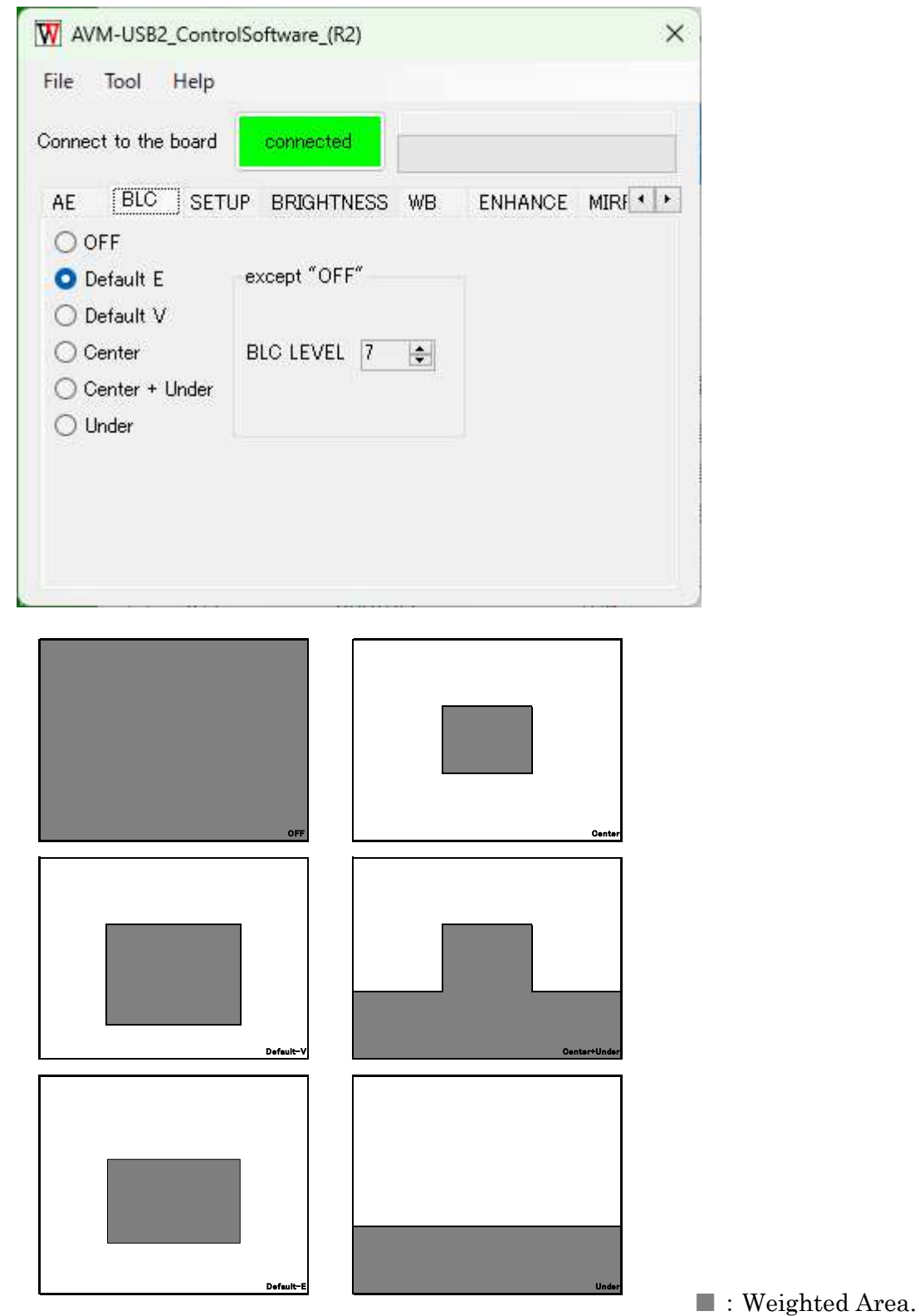

## **BLC LEVEL**

Adjust a compensation level.

When the value is increased, the correction becomes stronger.

## SETUP

| W AVM-USB2_      | ControlSof | tware_(R2)      |              |        | ×        |
|------------------|------------|-----------------|--------------|--------|----------|
| File Tool        | Help       |                 |              |        |          |
| Connect to the b | oard c     | onnected        |              |        |          |
| AE BLC           | SETUP      | BRIGHTNESS      | WB EN        | HANCE  | MIRF     |
| 0                |            |                 |              |        | 7.5[IRE] |
|                  | a a 🔽      | (k) (k) (a) (a) | b) b) b) (i) | (k. 1) | 1.00     |
|                  |            |                 |              |        |          |
|                  |            |                 |              |        |          |
|                  |            |                 |              |        |          |
|                  |            |                 |              |        |          |

# BRIGHTNESS

|          | BLU 3        | ETUP BF      | <b>UGHTNES</b> | SIWB   | ENHANCE | MIRF * *  |
|----------|--------------|--------------|----------------|--------|---------|-----------|
| () 100IF | RE           | 723775 Shama |                |        |         | - X 21 21 |
| () 75IR  | E            |              |                |        |         |           |
| O Manu   | al           |              |                |        |         |           |
| 50       | 60           | 70           | 80             | 90     | 100     | 110 [IRE] |
| 1000     | aracta actor | a kasata     | 10101 1010     | a anan |         |           |

## 100IRE

Preset [100IRE]

75IRE

Preset [75IRE]

Manual

Select brightness level manually.

#### WB

Set the white balance mode and tuning the R and B gain.

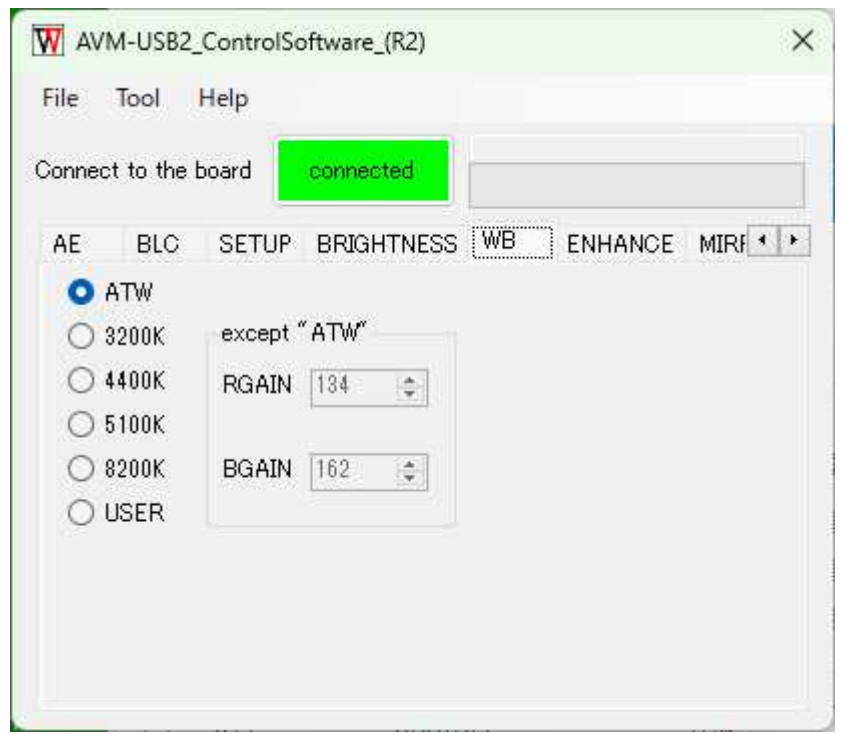

## ATW

The RGAIN and the BGAIN will be controlled automatically by camera.

#### 3200K

Use for the Incandescent light bulb.

#### 4400K

Use for the reddish fluorescent lamp.

#### 5100K

Use for the bluish fluorescent lamp.

#### 8200K

Use for the extremely bluish lamp.

#### RGAIN/BGAIN

In the mode of non- ATW, you can fine-tune the RGAIN and BGAIN.

\*The message is displayed except when selecting ATW.

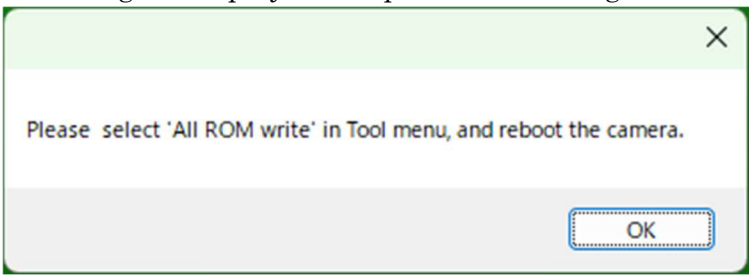

Please select All ROM write in Tool menu, and reboot the camera.

## ENHANCE

Setting for the edge enhancement of vertical and horizontal directions

| W AV       | M-USB2      | ControlSo | oftware_(R2) |    | ×                |
|------------|-------------|-----------|--------------|----|------------------|
| File       | Tool        | Help      |              |    |                  |
| Connec     | ct to the l | board     | connected    |    |                  |
| AE         | BLC         | SETUP     | BRIGHTNESS   | WB | ENHANCE MIRF + + |
| 00         | FF          |           |              |    |                  |
| O Se       | OFT (H∕\    | 0         |              |    |                  |
| <b>O</b> N | ORMAL (     | H/V)      |              |    |                  |
| Он         | ARD (H/^    | N I       |              |    |                  |
|            |             |           |              |    |                  |
|            |             |           |              |    |                  |
|            |             |           |              |    |                  |
|            |             |           |              |    |                  |
|            |             |           |              |    |                  |
|            |             |           |              |    |                  |
| 6          |             |           |              |    |                  |

- OFF
- SOFT (H/V)
- NORMAL (H/V) : Default
- HARD (H/V)

# MIRROR

Set the mirror image mode

| AVM-USB2_ControlSoftware_(R2)             |
|-------------------------------------------|
| File Tool Help                            |
| Connect to the board                      |
| BLC SETUP BRIGHTNESS WB ENHANCE MIRROR OF |
| O OFF                                     |
| O Horizontal                              |
| 🔿 Vertical                                |
| O Horizontal/Vertical                     |
|                                           |
|                                           |
|                                           |
|                                           |
|                                           |
|                                           |

• OFF

: Default

- Horizontal
- Vertical
- Horizontal / Vertical

## COLOR/MONO

| X AVM-USB2_Control   | Software_(R2) | )      |        | ;      |
|----------------------|---------------|--------|--------|--------|
| Connect to the board | connected     |        |        |        |
| BRIGHTNESS WB        | ENHANCE       | MIRROR | COLOR/ | MONO G |
| O Color              |               |        |        |        |
| 🔿 Monochrome 📓       | Burst ON      |        |        |        |
|                      |               |        |        |        |
|                      |               |        |        |        |
|                      |               |        |        |        |
|                      |               |        |        |        |
|                      |               |        |        |        |
|                      |               |        |        |        |
|                      |               |        |        |        |

- Color
- Monochrome

## Burst ON

If checked, Output a monochrome video signal with the color burst.

# GAMMA

| W AVI  | M-USB2_Cont    | rolSoftwar | e_(R2)     |       | ×   |
|--------|----------------|------------|------------|-------|-----|
| File   | Tool Help      |            |            |       |     |
| Connec | t to the board | conne      | ected      |       |     |
| WB     | ENHANCE        | MIRROR     | COLOR/MONO | GAMMA | • • |
| 0 0.   | 45             |            |            |       |     |
| 0 0.   | 6              |            |            |       |     |
| 01.    | 00             |            |            |       |     |
|        |                |            |            |       |     |
|        |                |            |            |       |     |
|        |                |            |            |       |     |
|        |                |            |            |       |     |
|        |                |            |            |       |     |
|        |                |            |            |       |     |
|        |                |            |            |       |     |

## 0.45

Correct with a gamma of about 0.45 for CRT gamma 2.2.

## 0.6

Correct with a gamma of about 0.6.

# 1.0

No correction (linear)

# **ERROR MESSAGE**

| MESSAGE                                    | SOLUTION                                                              |  |  |
|--------------------------------------------|-----------------------------------------------------------------------|--|--|
|                                            | AVM-USB2 was not detected.                                            |  |  |
| No connection !                            | Please check the connection of the USB cable.                         |  |  |
|                                            | Multiple AVM-USB2 have been detected.                                 |  |  |
| You can connect the one board.             | Please connect only one.                                              |  |  |
|                                            | Unable to connect to AVM-USB2 and the                                 |  |  |
| ×                                          | camera.                                                               |  |  |
| Please check the connection of the camera. | Please re-check the connection between<br>the camera and<br>AVM-USB2. |  |  |
| ОК                                         |                                                                       |  |  |

Caution